| 돌보미 지원신청 !                                                                                                    | 방법                                                                                                    |
|----------------------------------------------------------------------------------------------------|----------------------------------------------------------------------------------------------------|
| ⓒ <sup>아이돌봉서비스</sup> 아이돌봄 사업소개 아이돌보미 활동 지원 및 양성                                                                                                    | <sup>정보마당</sup> 회원가입 클릭                                                                                                    |
| 보접문고 <b><b><b>与구나 아이<b>5<br/><b>보<br/><b>1</b></b></b></b></b></b>                                                                                                    | 로그인<br>회원가입<br>· · · · · · · · · · · · · · · · · · ·                                                                                                     |
|                                                                                                    | 회원가입                                                                                                    |
| 회원가입<br>* 이용약관 '동의합니다'체크<br>* '다음으로'클릭<br>                                                                                                    | 이름<br>이름, 아이디(중복확인필수),<br>바일번호 입력<br>아이<br>아이다를 입력하세요.<br>도소문과 구분없이 명로, 숫자를 초합하여 최소 5~12자로 같~아예프.<br>비밀번호                                                            |
| <ul> <li>중의행니다.</li> <li>중의적지 않습니다.</li> <li>가인정보 수집 및 이용 동의 (필수)</li> <li>수집목적 수접왕육 보유 및 이용기간<br/>이이둘봄 홈페이지 이용 생명, 아이디, 비밀번호, 2년</li> <li>(이이토봄 홈페이지 이용 생명, 아이디, 비밀번호, 2년</li> <li>조명추 정보의 계공 및 통의를 가부할 경우, 아이들볼 서비스 홈페이지를 이용하실<br/>수 없습니다.</li> </ul> | 비밀번호는 양문, 숫자, 특수문자 중 3종류 이상 문자를 조합하여 최소 9~15차로<br>입력하세요.<br>비밀번호 확인<br>① 비밀번호를 다시 입력해주세요. (이)<br>지역선택 (이)<br>지역선택 (이)<br>지역별 보기 이 ·································· |
| 대음으로 * 휴대폰번호입력-인증번호발송클릭<br>* 카카오톡으로 수신된 인증번호 입력<br>* 회원가입버튼 클릭                                                                                                    | 인증반호<br>인증반호 입력<br>호원가입                                                                                                    |

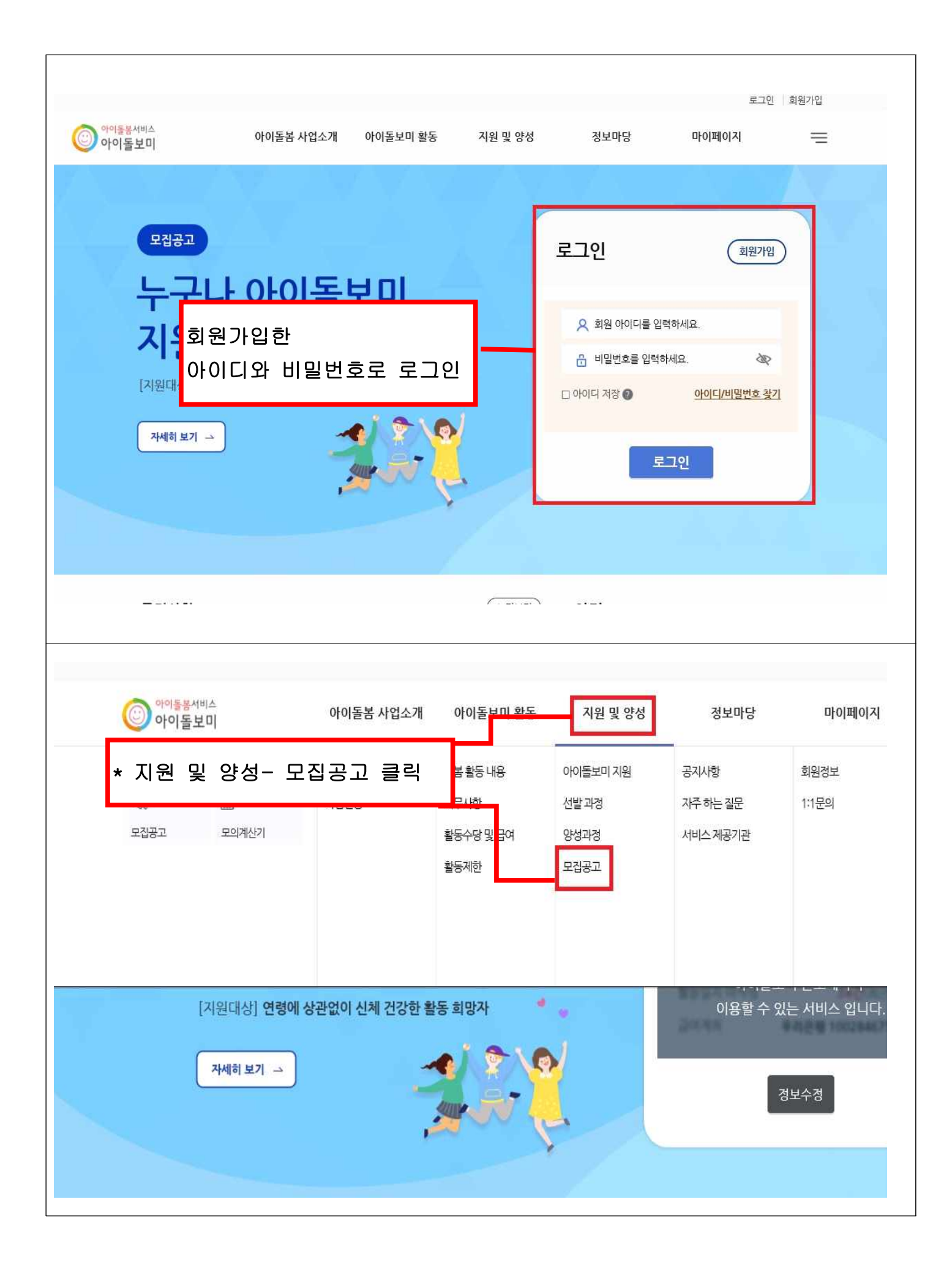

| 돌보미 지원 신청                                                                                                    | 및 돌봄활동 김                                                                       | 철차                                                                                                    |                                                                                                    |                                                                                                    |                                                                                                    |
|----------------------------------------------------------------------------------------------------|--------------------------------------------------------------------------------|----------------------------------------------------------------------------------------------------|----------------------------------------------------------------------------------------------------|----------------------------------------------------------------------------------------------------|----------------------------------------------------------------------------------------------------|
| 지원서락성 $\rightarrow$ $\frac{H^{-}면접}{4h}$ $\rightarrow$ 선발 $\rightarrow$ 양성교육 $\rightarrow$ 아이돌보미 $\rightarrow$ 근로계약 $\rightarrow$ 아이들봉 활동 |                                                                                |                                                                                                    |                                                                                                    |                                                                                                    |                                                                                                    |
|                                                                                                    |                                                                                |                                                                                                    |                                                                                                    |                                                                                                    |                                                                                                    |
| 고 고 모집<br>모집상태                                                                                                    | l상태별 보기 ☑<br>모집구분                                                              | 공고명                                                                                                    | 모집인원                                                                                                    | 모집기간                                                                                                    | 모집기관                                                                                                    |
| 모집중                                                                                                    | 정기모집                                                                           | 2021 성주군 아이돌보미 1차                                                                                                    | 3명                                                                                                    | 2021-01-20 ~ 2021-04-30                                                                                                    | 경북성주군                                                                                                    |
| 모집중                                                                                                    | 수시모집                                                                           | 2021 과천시 신규 아이돌보미 채용<br>공고문                                                                                                    | 00명                                                                                                    | 2021-01-18 ~ 2021-02-19                                                                                                    | 경기과천시                                                                                                    |
| 모집중                                                                                                    | 청기모집                                                                           | 2021 강남구 아이돌보미 경기모집<br>1차                                                                                                    | 00명                                                                                                    | 2021-01-15 ~ 2021-02-17                                                                                                    | 서울강남구                                                                                                    |
| 모집중                                                                                                    | 정기모집                                                                           | 2021 마포구 1차 아이돌보미 경기<br>모집                                                                                                    | 00명                                                                                                    | 2021-01-11 ~ 2021-02-14                                                                                                    | 서울마포구                                                                                                    |
|                                                                                                    |                                                                                |                                                                                                    |                                                                                                    |                                                                                                    |                                                                                                    |
|                                                                                                    | 지원서각성 →<br>신청 후에는 합격<br>5 아이들보미 활동:<br>신청서 각성 시 필<br>모집상태<br>모집중<br>모집중<br>모집중 | 지원서작성 → 서류.면접<br>심신청 후에는 한국 또는 물합격 여류<br>5 아이들보미 활동과는 퇴사하여 소<br>실신청서 작성 시 필수 청부서류가 있<br>고갑상태 2 갑구분<br>모겁중 3 경기모집<br>고집중 3 경기모집<br>고집중 3 경기모집 | 지원서작성 → 서류-면접 실사 → 선발 → 양성교육<br>신천 후 아이들 보미 활동-자는 퇴사하여 소속이 않않<br>상천 시 작성 시 필수 철부서류가 있으니 ਸ਼ * 지 역 별<br>* 모 진 상 티<br>모 김상택 보기 \<br>모 김상택 2 전 각 문<br>모 김상택 2 전 각 문<br>모 김상택 2 전 가 모 · · · · · · · · · · · · · · · · · · | 지원서작성 → <u>서류</u> 면접 → <u>선</u> 발 → 양성교육 → <u>아이들</u> 보이<br>신천 후이는 한국도를 불합격 여부가 확장<br>아이슬보미 활동자는 되사하여 소속이 없路<br>신청서 작성 시 필수 철부서류가 있으니 못<br>* <b>지 역별 보기</b> 다<br>* <b>고 집 상 타 별 보 기</b><br>* <b>고 집 상 타 별 보 기</b><br>* <b>고 집 상 타 별 보</b><br>* <b>고 집 양 타 별 보</b><br>* <b>고 집 양 바 별 보</b><br>* <b>고 집 양 바 별 보</b><br>* <b>고 집 양 바 별 보</b><br>* <b>고 집 양 바 별 보</b><br>* <b>고 집 양 바 별 보</b><br>* <b>고 집 양 바 별 보</b><br>* * <b>고 집 양 바 별 보</b><br>* * <b>고 집 양 바 별 보</b><br>* * <b>고 집 양 바 별 보</b><br>* * <b>고 집 양 바 별 보</b><br>* * * * * * * * * * * * * * * * * * * | 지원서작성 - 서류 면접 - 선발 - 양성교육 - 아이들보이 - 근로곇약 - 아이<br>신청 후여는 합국 또는 불한격 여부가 착정<br>아이들보이 활동가는 퇴사하여 소속이 않<br>강신청서 작성 시 평균 청부서류가 있으니 않<br>가 모 관 지 역 별 보기: '당 기 도 '너 택<br>* 지 역 별 보기: '당 기 도 '너 택<br>* 고 집 강 타 별 보기: '당 고 집 중<br>포 전상태 별 보기 또<br>모 집 상 [ 월 1 년 ] [ 1 년 ] [ 1 |

| 번호 | 모집상태    | 모집구분       |                                  |     |                         | 444-62644301 |
|----|---------|------------|----------------------------------|-----|-------------------------|--------------|
| 9  | 마감      | 정기모집       | 2020 고양시 아이돌보미 모집                | 00명 | 2020-02-03 ~ 2020-02-27 | 경기고양시        |
| 8  | 마감      | 특별모집       | 2020 남양주시 아이돌보미 특별모<br>집 1차      | 0명  | 2020-02-04 ~ 2020-02-18 | 경기 남양주시      |
| 7  | 마감      | 특별모집       | 2020 남양주시 아이돌보미 1차(재<br>입사)      | 0명  | 2020-02-01 ~ 2020-02-15 | 경기 남양주시      |
| 6  | 마감      | 정기모집       | 2020 의정부시 아이돌보미 1차 모<br>집 (일정변경) | 15명 | 2020-01-20 ~ 2020-02-14 | 경기 의정부사      |
| 5  | 마감      | 정기모집       | 2020 남양주시 아이돌보미(21기)<br>정기모집 1차  | 65명 | 2020-01-30 ~ 2020-02-13 | 경기 남양주시      |
| 4  | 마감      | 정기모집       | 2020 부천시 아이돌보미(21기) 모<br>집       | 00명 | 2020-01-30 ~ 2020-02-10 | 경기부천시        |
|    | · · · · | an ann ann |                                  |     |                         |              |

| ♠ 〉 지원 및 양성    | · 모집공고                                                                                                    |
|----------------|----------------------------------------------------------------------------------------------------|
|                |                                                                                                    |
| 기본 정보          |                                                                                                    |
| 공고명            | 2020 고양시 아이돌보미 모집                                                                                                    |
| 모집기관           | 경기 고양시 건강가경지원센터 (031-969-4064)                                                                                                    |
| 모집기간           | 마감 2020-02-03 ~ 2020-02-27                                                                                                    |
| 모집인원           | 00명                                                                                                    |
| 제출서류<br>(준비서류) | - 양식준수: 본 센터 홈페이지에서 ①②③ (첨부파일 활동신청서) 다운받아 작성/④ (등본) 추가첨부> 총 1개의 파<br>일로 제출 (추가제출서류 : 업로드)<br>① 아이들보미 신청서(이력서) 1부<br>② 개인정보 제공 및 이용동의서 1부<br>③ 자기소개서 1부<br>④ 주민등록등본 1부<br>⑤ 자격증 사본 1부(해당자에 한함)<br>⑥ 경력증명서 1부(해당자에 한함) (*최근 3년간 돌봄관련 경력 없는 자는 내년도 위<br>⑦ 장애인등록증 사본 1부(해당자에 한함)                                                                                                    |
| 첨부파일           | 2020 고양시 아이돌보미 채용공고 안내문 jpg 활동신청서 작성                                                                                                    |
|                | 2020 고양시 아이놀보미 활동신정서(이력서,자기소개서,동의서).hwp                                                                                                    |
|                |                                                                                                    |
|                | 나 제 60 - 50 - 11 - 1, 200 - 1 - 2, 200 - 1 - 20 - 1 - 20 - 10 - 1, 1 - 20 - 10 - 10 - 10 - 10 - 10 - 10 -                                                                                                    |
|                | 나, 금 여:<br>다. 채용방법: 1차 서류전형 / 2차 인·적성검사 및 개별면접<br>라. 제출서류:                                                                                                    |
|                | 나, 금 여:<br>다. 채용방법: 1차 서류전형 / 2차 인·적성검사 및 개별면접<br>라. 제출서류:<br>1. 아이들봉신청서(홈페이지)                                                                                                    |
|                | 나. 금 여:<br>다. 채용방법: 1차 서류전형 / 2차 인·격성검사 및 개별면접<br>라. 제출서류:<br>1. 아이돌봄신청서(홈페이지)<br>2. 주민등록등본(추가제출서류(아이돌보미양성교육수료증(선택))탭에 올려주세요)<br>3. 경력증명서(해당자)                                                                                                    |
|                | 나. 금 여:<br>다. 채용방법: 1차 서류전형 / 2차 인·격성검사 및 개별면접<br>려. 제출서류:<br>1. 아이들봉신청서(홈페이지)<br>2. 주민등록등본(추가제출서류(아이들보미양성교육수료증(선택))탭에 올려주세요)<br>3. 경력증명서(해당자)<br>4.자격증사본(보육교사,유치원교사,초중등교원자격증, 간호사(간호조무사는 해당사항없음) (해당자)                                                                                                    |
|                | 나. 금 여:<br>다. 채용방법: 1차 서류전형 / 2차 인·적성검사 및 개별면점<br>라. 제출서류:<br>1. 아이들봉신청서(홈페이지)<br>2. 주민등록등본(추가제출서류(아이들보미양성교육수료증(선택))탭에 울려주세요)<br>3. 경력증명서(해당자)<br>4.자격증사본(보육교사,유치원교사,초중등교원자격증, 간호사(간호조무사는 해당사항없음) (해당자)<br>5.자기소개서 (지원서 내 자기소개서 란 필수작성!!!!(미작성시 서류미비로 물합격하실수있습니다))                                                                                                    |
|                | 나. 금 여:<br>다. 채용방법: 1차 서류전형 / 2차 인·적성검사 및 개별면접<br>라. 채용방법: 1차 서류전형 / 2차 인·적성검사 및 개별면접<br>라. 제출서류:<br>1. 아이들봉신청서(홈페이지)<br>2. 주민등록등본(추가제출서류(아이들보미양성교육수료증(선택))탭에 울려주세요)<br>3. 경력증명서(해당자)<br>4.자격증사본(보육교사,유치원교사,초중등교원자격증, 간호사(간호조무사는 해당사항없음) (해당자)<br>5.자기소개서 (지원서 내 자기소개서 란 필수·작성!!!!(미작성시 서류미비로 불합격하실수있습니다))<br>며. 접수기간:                                                                                                    |
|                | 나. 금 여:<br>다. 채용방법: 1차 서류전형 / 2차 인·적성검사 및 개별면접<br>라. 제출서류:<br>1. 아이들봉신청서(홈페이지)<br>2. 주민등록등본(추가제출서류(아이들보미양성교육수료증(선택))탭에 울려주세요)<br>3. 경력증명서(해당자)<br>4.자격증사본(보육교사,유치원교사,초중등교원자격증, 간호사(간호조무사는 해당사항없음) (해당자)<br>5.자기소개서 (지원서 내 자기소개서 란 필수락성!!!!(미락성시 서류미비로 불합격하실수있습니다))<br>며. 접수기간:<br>비. 접수방법: 아이들봉서비스 아이들보미 홈페이지(https://care.idolbom.go.kr) 접수만 가능                                                                                                    |
|                | 나. 금 여:<br>다. 채용방법: 1차 서류전형 / 2차 인·적성검사 및 개별면접<br>라. 계출서류:<br>1. 아이플볼신청서(홈페이지)<br>2. 주민등록동본(추가계출서류(아이플보미양성교육수료증(선택))탭에 울려주세요)<br>3. 경력증명서(해당자)<br>4.자격증사본(보육교사,유치원교사,초중등교원자격증, 간호사(간호조무사는 해당사항없음) (해당자)<br>5.자기소개서 (지원서 내 자기소개서 한 필수락성!!!!(미락성시 서류미비로 불합격하실수있습니다))<br>며. 접수기간:<br>바. 접수방법: 아이플볼서비스 아이플보미 홈페이지(https://care.idolbom.go.kr) 접수만 가능                                                                                                    |
|                | 나. 금 여:<br>다. 채용방법: 1차 서류전형 / 2차 인·적성권사 및 개별면접<br>라. 채용방법: 1차 서류전형 / 2차 인·적성권사 및 개별면접<br>라. 제출서류:<br>1. 아이둘봉신청서(홈페이지)<br>2. 주민동록동본(추가제출서류(아이들보미양성교육수료중(선택))법에 울려주세요)<br>3. 경력중영서(해당자)<br>4.자격증사본(보육교사,유치원교사,초중동교원자격증, 간호사(간호조무사는 해당사항없음) (해당자)<br>5.자기조개서 (지원서 내 자기조개서 란 필수락성!!!!(미락성시 서류미빅로 불합격하실수있습니다))<br>며. 접수기간:<br>비. 접수방법: 아이돌봉서빅스 아이돌보미 홈페이지(https://care.idolbom.go.kr) 접수만 가능<br>A. 서류합격자발표:                                                                                                    |
|                | 나. 금 야 :<br>더. 채용방법: 1차 서류권형 / 2차 인·직성급사 및 개발면접<br>라. 제출서류:<br>1. 아이돌성신청서(홈페이지)<br>2. 주민동록동본(추가제출서류(아이플보미양성교육수료중(선택)) 탭에 올려주세요)<br>3. 격민중막당(해당자)<br>4. 각격증사본(보육교사,유치원교사,휴중동교원자격증, 간호사(간호조무사는 해당사항없음) (해당자)<br>5. 지기소개서 (지원서 내 자기소개서 란 필수락성!!!!(미곽성시 서류미비로 탈합과하실수있습니다))<br>다. 감수가??:<br>바. 감수방법: 아이돌봉서비스 아이들보미 홈페이지(https://care.idolbom.go.kr) 접수만 가능<br>사. 서류합객자발표:<br>아. 인객성검사 및 면접:<br>자. 합격자발표:                                                                                                    |
|                | 나. 금 여:<br>다. 채용방법: 1차 서류전형 / 2차 안·작성검사 및 개별면접<br>금. 채용사류:<br>1. 아이동물신형서 (홈페이지)<br>2. 주민동록동본(추가제출서류(아이동보미양성교육수료증(선택)) 번에 올려주세요)<br>3. 국민동록동본(추가제출서류(아이동보미양성교육수료증(선택)) 번에 올려주세요)<br>3. 국민공동독본(추가제출서류(아이동보미양성교육수료증(선택)) 번에 올려주세요)<br>3. 국민공동독본(추가제출서류(아이동보미양성교육수료증(선택)) 번에 올려주세요)<br>3. 국민공당시(해당자)<br>4. 사격등적사업(지암씨 내 차기소개서 란 필수락성!!!!(미락성시 서류미미보 물한국하실수있습니다))<br>다. 감수가긴?:<br>1. 감수방법: 아이동불서비스 아이동보미 홈페이지(https://care.idolborn.go.kr) 검수만 가능<br>사. 서류한격자별표:<br>다. 관리자발표:<br>자. 관리자발표:<br>자. 관리자발 '활동신청서 '작성 후<br>지원신청 클릭 |
|                | 나.금 여:<br>다. 채용방법: 1차 새류컨형 / 2차 인·적성검사 및 개별면접<br>라. 채용사류:<br>1. 아이들볼신형제(\$@m)지)<br>2. 수민등록동년(추가제용서류(아이들보미양성교육수료증(선택))법에 올려주세요)<br>3. 경력용제(해당자)<br>4.자격형서(해당자)<br>4.자격형서((영재 내 차가소개서 란필수락성)!!!(미락성시 서류미미보로 불합하실수있습니다))<br>다. 감수건값:<br>바. 감수방법: 아이들볼님에의 아이들보미 홈페이지(https://care.idolbom.go.kr) 검수만 가능:<br>사. 서류합격자발표:<br>다. 인작성감사 및 면접:<br>자. 관리 발표:<br>차. 코 위:<br>타. 비고: 일정은 교육가간 및 센터 사장에 따라 변경될 수 있음.                                                                                                    |

| ♠ 〉 지원 및 양성 〉 모집공고 | 모집공고                                                                                                    |                                                                      | ē           |
|--------------------|----------------------------------------------------------------------------------------------------|----------------------------------------------------------------------|-------------|
|                    | 신청서 작성 유의사항<br>• 보유 자격증, 아이돌봄 관련 경력, 취업취약계층 여부는 해당하는<br>• 첨부파일은 사진 또는 스캔 이미지로 대체 가능하나, 추후 서비스<br>있습니다.<br>• 기재 내용이 사실과 다르거나 채용에 관한 규정을 위반할 경우 채<br>위반사항이 발견되면 채용이 취소될 수 있습니다. | 경우만 관련 서류를 제출하세요.<br>제공기관에서 서류 제출을 요구할 수<br>용은 정지 또는 무효 처리되며, 합격 후에도 | <u>e</u>    |
| 모집기관               | 프                                                                                                    | 실수 입력사항 작성 후                                                         | 실명인증까지 완료   |
| 필수 입력              | L                                                                                                    | * 필수일                                                                | 입력사항        |
| * 이름               |                                                                                                    |                                                                      |             |
| 휴대전화번호<br>* 주소     |                                                                                                    | 조소 거새                                                                |             |
| * 양육경험             | 년                                                                                                    | 1-07                                                                 |             |
| * 주민등록번호 주당        | 개인정보의 수집 및 이용, 제3자 제공에 대한 동의<br>민번호 앞자리 - 주민번호 뒷자리                                                                                                    | 실명인증                                                                 |             |
| 보유 자격증 (신          | 건택)<br>정보가 없습니다.                                                                                                    | 필수                                                                   | <b>\$7</b>  |
| 아이돌봄 관련            | 경력 (선택)                                                                                                    |                                                                      | <b>주</b> 가  |
| 취업 취약 계충           | <sup>정보가 있습니다.</sup><br>▲가<br>지원 (선택) ⊘                                                                                                    | 해당자                                                                  | 한함<br>(추가)  |
|                    | 정보가 없습니다.<br>추가                                                                                                    |                                                                      |             |
| 자기소개서 🗖            | 별도 작성안해도 됨                                                                                                    | * 첨부 클릭<br>* 필수서류(활동신청<br>* 등록버튼 클릭                                  | !서 및 등본) 첨부 |
|                    |                                                                                                    | 1                                                                    | ~           |
| 추가 제출 서류           | ∞ 최대 3개까지 점부 가능<br>≈ 아이들보미 신청서, 주민 <del>등록본</del> , 아이들보미 양성교육 수로+                                                                                                    | <mark>경부</mark><br>등 사본 등 필요한 서류를 철부하세요.                             |             |
|                    |                                                                                                    |                                                                      |             |